## How to auto-deploy a print queue to specific PDAgents

If you would like to individually specify which PDAgents should get a print queue installed, as opposed to specifying a range, follow these steps:

- Open Resource Manager.
- Navigate to Print Management > Print Queue Management > Queue Deployments.
- Double click the Queue Deployment on the right. If it doesn't exist create one manually, or copy from an existing print queue.
- In the Deployment Scope frame set the Auto deploy dropdown to Selected deployment zones.
- Click the **Deployment zones** tab.
- Click Add.
- In the **New deployment zone** window, enter a descriptive name for the zone.
- Set the Include or exclude drop-down to Only include those matching search parameters.
- On the Hosts tab, set the Match hosts drop-down to Specific PDAgents.
- In the list of PDAgents, tick the individual PDAgents that will have this queue auto installed.
- Click **OK** and **OK** again.

If you would like the deployment to happen immediately, refresh the individual PDAgents or right click the PDServer and choose **Send Command > Refresh all connected PDServers**.

Document revision date: 2023/07/28 Software version: 2.4.4.1 © 2023 Blue Swift Software CC

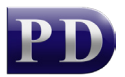

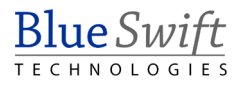